**陈玉龙** 2006-08-29 发表

## S5600用设备管理命令实现远程升级交换机的配置

## 一、组网需求:

用户通过telnet远程登录到交换机上,从FTP Server上下载交换机的应用程序到交换机的Flash,通过命令行实现交换机的远程升级。

交换机作为FTP Client, 远端的PC作为FTP Server, 在FTP Serve配置了一个FTP用 户名为switch, 密码为hello, 对该用户授权了PC机上作了如下配置:

1) 配置了一个FTP用户名为switch,密码为hello,对该用户授权了PC机上Switch目录的读写权限。

2) 交换机上的一个VLAN接口的IP地址为1.1.1.1, PC的IP地址为2.2.2.2, 交换机和P C之间路由可达。

二、组网图

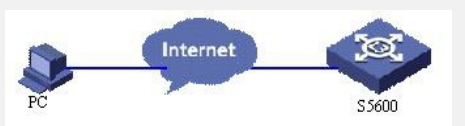

## 三、配置步骤:

1) 在PC上配置FTP Server的相关参数: 配置了一个FTP用户名为switch, 密码为hell

- o,对该用户授权了PC机上Switch目录的读写权限。此处不详细说明。
- 2) 交换机上的配置

交换机上已经配置了telnet用户的用户名为user,级别为3级用户,口令为hello,验证 方式为需要进行用户名和口令的验证。

1. 在用户视图下输入命令进行FTP连接,输入正确用户名和密码登录到FTP Server

<Quidway> <u>ftp 2.2.2.2</u>

Trying ...

Press CTRL+K to abort

Connected.

220 WFTPD 2.0 service (by Texas Imperial Software) ready for new user

User(none):switch

331 Give me your password, please Password:\*\*\*\*\*

230 Logged in successfully

[ftp]

2. 进入FTP Server的授权路径

[ftp] cd switch

执行get命令将FTP Server上的文件switch.bin和boot.btm下载到交换机的Flash。

[ftp] get switch.bin

[ftp] get boot.btm

3. 执行quit命令中断FTP连接,退回到用户视图下。

[ftp] quit

<Quidway>

4. 升级BOOTROM。

<Quidway> boot bootrom boot.btm

This will update BootRom file on unit 1. Continue? [Y/N] y

Upgrading BOOTROM, please wait...

Upgrade BOOTROM succeeded!

5. 指定下载的程序为下次启动时的主机软件,然后重启交换机,实现交换机主机软件的升级。

<Quidway>boot boot-loader switch.bin

The specified file will be booted next time on unit 1!

<Quidway>display boot-loader

Unit 1:

The current boot app is: switch.bin

The main boot app is: switch.bin

The backup boot app is:

<Quidway> reboot

四、配置关键点:

如果交换机的Flash Memory空间不够大,请删除Flash中原有的应用程序然后再下载 新的应用程序。